# LẬP HÓA ĐƠN KHI KHÁCH HÀNG SỬ DỤNG PHIẾU MUA HÀNG THEO CHƯƠNG TRÌNH QUAY SỐ TRÚNG THƯỞNG

### I. Thực hiện nghiệp vụ hạch toán hóa đơn có dùng phiếu mua hàng (PMH)

# 1. Mục đích

- Mục đích: Xuất hóa đơn khi khách hàng sử dụng Phiếu mua hàng (trúng thưởng từ chương trình Quay số trúng thưởng) mua xăng dầu sáng (XDS) tại các CHXD.
- Phạm vi: Tất cả các CHXD bán hàng hóa XDS.
- Nhóm quyền có thể phát hành hóa đơn:
  - o CH1 − Trưởng ca
  - $\circ~{\rm CH2}-{\rm K\acute{e}}$ toán cửa hàng

# 2. Các bước thực hiện

- B1: Khách mua hàng XDS qua vòi bơm
- B2: CHXD nhận PMH của khách, ghi nhận lại mã phiếu
- B3: CHXD nhập mã phiếu (có thể nhiều) vào phần mềm, hệ thống tự động kiểm tra mã phiếu hợp lệ trong danh sách phiếu đã phát hành
- B4: CHXD thực hiện xác định hàng hóa, giá trị thực mua như lập hóa đơn hiện tại
- B5: Phần mềm tự động cân đối giữa giá trị thực mua với giá trị của PMH, giá trị còn lại sẽ lựa chọn hình thức thanh toán theo thực tế của khách hàng (tiền mặt, chuyển khoản)
- B6: Tạo hóa đơn cho khách hàng
- Lưu ý:
  - Hóa đơn chỉ áp dụng đối với khách hàng Cá nhân. Đối với trường hợp khách hàng không lấy hóa đơn thì CHXD vẫn thực hiện phát hành hóa đơn theo các bước như trên, không đưa vào Bảng kê bán hàng cuối ca.
  - "Mã phiếu" là chuỗi 9 ký tự chữ được in dưới lớp phủ bạc tại phiếu trúng thưởng cứng do khách hàng cào để lấy mã phiếu. NSD lưu ý cần nhập chính xác tuyệt đối mã phiếu do hệ thống dùng mã phiếu duy nhất này để kiểm tra tính hợp lệ của PMH.

#### 3. Hướng dẫn thực hiện

 Menu: Màn hình ca/ Xuất h.đơn nhiều HTTT- PMH (bên dưới menu Xuất h.đơn nhiều HTTT hiện tại)

Vào Menu Xuất h.đơn nhiều HTTT - PMH

| Số cuối        | Số còn lại     | <ul> <li>✓ • 95-II • 95-III • 95-IV • 95-V • E5 •</li> <li>• 0.001S-V • 0.05S • 0.25S • KO</li> </ul> |
|----------------|----------------|----------------------------------------------------------------------------------------------------|
|                |                | Bán Cnợ trà chậm chưa h.đơn                                                                           |
|                |                | Bán Cnợ trả chậm kiêm h.đơn                                                                           |
|                |                | Xuất hộ công ty                                                                                       |
|                |                | 🔺 Xuất h.đơn nhiều HTTT                                                                               |
|                |                | Xuất h.đơn nhiều HTTT - PMH I tự HHK                                                                  |
|                |                | Xuät h.don thanh toan bàng thè                                                                        |
|                |                | Dịch vụ khác                                                                                          |
|                |                | Xuất hóa đơn thu tiền mặt theo Lô                                                                     |
| (*) Thanh toán | ngay = TM/ KTM | » Kiểm tra hạn mức phương tiện                                                                        |

- Bước 1: Xác thực tính hợp lệ của PMH
  - Nhập mã PMH vào trường "Mã phiếu". Trong trường hợp có nhiều phiếu thì phân cách nhau bởi dấu phẩy (,).
  - Nhấn nút "Kiểm tra" để hệ thống xác thực tính hợp lệ/ tình trạng khác của phiếu. Kết quả sẽ được hiển thị trên màn hình
  - Nhấn nút "Xuất hóa đơn" để lập hóa đơn cho khách. Nút này chỉ xuất hiện khi tất cả các PMH được nhập có trạng thái hợp lệ. PMH hợp lệ là phiếu có thời gian sử dụng tại thời điểm lập hóa đơn và chưa được sử dụng trước đó

| T <mark>îm kiếm</mark><br>Ngày 13/12/<br>Mã phiếu WRXH | <b>phiếu r</b><br>2024 17:14<br>55WEE J8X3 | mua hà<br>T<br>SRAR4 | ng                 |           |                |                 |          |            |            |         |
|--------------------------------------------------------|--------------------------------------------|----------------------|--------------------|-----------|----------------|-----------------|----------|------------|------------|---------|
| KJÉM TRA X                                             | JÁT HOÁ ĐO                                 | DN                   |                    |           |                |                 |          |            |            |         |
| , Danh sách phi<br>Triag giá trí ghi                   | em<br>lu được phi                          | ép sử dụng:          | IBXSRAR4I, WRXH55W | EE        |                |                 |          |            |            |         |
| - rong gia ni pin                                      | ee so uqiig                                | STT                  | Mà phiếu           | Tên phiếu | Từ             | ngày            | Đến ngày | Giá trị    | Trạng thái | Ghi chù |
| Hợp lệ                                                 | 1                                          |                      | 0318               | I8XSRAR4I | 3/12/2024 0:00 | 30/6/2025 23:59 |          | 500.000 Ch | ưa sử dụng |         |
| Hợp lệ                                                 | 2                                          |                      | 0317               | WRXH55WEE | 3/12/2024 0:00 | 30/6/2025 23:59 |          | 500.000 Ch | ưa sử dụng |         |

- Bước 2: Sau khi nhấn nút "Xuất hóa đơn", hệ thống gọi màn hình xuất hóa đơn nhiều HTTT, NSD có thể chọn log bơm hoặc nhập thủ công trong trường hợp mất log
  - Chọn log bơm từ màn hình danh sách log bơm thành công, có các trường hợp sau:
    - Tổng tiền log bơm <= Tổng giá trị của các PMH. Hệ thống tự động điền các thông tin từ log vào tab Hàng hóa mặc định tương ứng với Loại hình thanh toán = 112721 Thanh toán Voucher và đối tượng = Voucher.</li>

|                  | B/c VPCT B/k thuế GTGT Banks       | B/c KD hàng hóa                                                                                                    | N-X-T Chú         | ng từ Công nợ | Số cái Bán    | hàng toàn quốc Cảnh báo l  | Email             |   |         |                       | Last: 14/12 16:48 Send          |
|------------------|------------------------------------|----------------------------------------------------------------------------------------------------|-------------------|---------------|---------------|----------------------------|-------------------|---|---------|-----------------------|---------------------------------|
| 7 C              |                                    |                                                                                                    |                   |               |               |                            |                   |   |         |                       | [Search]                        |
| Xuất h.c         | tơn nhiều HTTT /Ca 1 (2            | 4121301) Ng                                                                                                    | guyễn Vă          | n Thuyên      |               |                            |                   |   |         |                       |                                 |
| Ngày chứng tỉ    | r 13/12/2024 9:13 🗉                |                                                                                                    |                   |               |               |                            |                   |   |         |                       |                                 |
| Chi shú (hoad    | lash.                              |                                                                                                    |                   |               |               |                            |                   |   |         |                       |                                 |
| Gill Citu (fiead | ler).                              | and the second second se | the second second |               |               |                            |                   |   |         |                       |                                 |
| Tien hàng t      | hanh toan the Hoa don VAI - KIM IF | hanh toan - lien han                                                                                                    | ng xuat KM - 416  | Người nhân H  | hieu mua hang |                            |                   |   |         | -                     |                                 |
| [Khach vang I    | aij Ghi chu:                       | out that w                                                                                                    | AT AL TRUÉ MET    | Officer       | 01111-        | I wat the walk to fee      | Officer           |   | ****    | Time                  | Dilashia                        |
|                  | Hang hoa                           | Gia tr. thue V                                                                                                    | AI % Thue MI      | Soluong       | Gia ban       | Loại thanh toàn            | Đội tượng         |   | 330 982 | 1 ong cong<br>400 000 | them ban                        |
| 1                | 0201032 - Xāng RON95-III 😪         | 20 272.73 1                                                                                                    | 10 ~ 2 000        | 16.327        | 24 500        | 112721 - Thanh toán Vouch  | VOUCHER - VOUCHER | ~ | 330 982 | 400 000               | 12063 - PETROLIMEX- CUA HANG 63 |
| 2                | ×                                  | 1                                                                                                    | 10~ 0             |               |               | 112714 - Bán hàng thanh to | 9704 - NAPAS      | * |         |                       |                                 |
| 3                | ~                                  | 1                                                                                                    | 10~ 0             |               |               | 112714 - Bán hàng thanh to | 9704 - NAPAS      | ~ |         |                       |                                 |

NSD thực hiện kiểm tra thông tin PMH đã được ghi nhận tại tab "Phiếu mua hàng". NSD điền các thông tin xuất hóa đơn như hiện tại trước khi thực hiện lưu chứng từ để phát hành hóa đơn.

| Tiền hàng thanh toár   | n thẻ Hóa đơn VAT - KTM T | hanh toán Tiền H | nàng xuất KM - 416 | Người nhận | Phiếu mua hàng |
|------------------------|---------------------------|------------------|--------------------|------------|----------------|
| [Khách vãng lai] Ghi c | hú:                       |                  |                    |            |                |
|                        | Mã phiếu                  | Giá trị phiếu    | Giá trị thanh toán |            |                |
| 1                      | 0306 - U7FKW234B          | 500 000          | 400 000 ×          |            |                |
| 2                      |                           |                  | ×                  |            |                |

 Tổng tiền log bơm > Tổng giá trị của các PMH, khách hàng cần phải thanh toán thêm phần còn thiếu. Trên cơ sở HTTT thực tế của khách hàng, NSD điền thông tin Loại thanh toán và Đối tượng tương ứng với phần hàng hóa cần thanh toán thêm sau khi hệ thống đã tự động trừ đi giá trị thanh toán bằng PMH

Các hình thức thanh toán thêm: Tiền mặt, Qrcode tĩnh

- Tiền mặt: Loại hình thanh toán = 131201 Số dư quỹ cửa hàng và đối tượng = TM Tiền mặt
- Orcode tĩnh: Loại hình thanh toán = 112716 Bán hàng thanh toán Qrcode tĩnh và đối tượng = QRT QRCode tĩnh

|                        |                              |                |            | <u> </u> |                |                |                              | <u> </u>          |   | <u>`</u>               |                        |                               |
|------------------------|------------------------------|----------------|------------|----------|----------------|----------------|------------------------------|-------------------|---|------------------------|------------------------|-------------------------------|
| N R F Blc V            | PCT B/k thuế GTGT Banks      | B/c KD hàng hỏ | a N.X.     | Chúng    | ừ Công nợ      | Sổ cái Bán     | hàng toàn quốc Cảnh báo l    | Email             |   |                        |                        | Last: 14/12 16:52 Send        |
| <u>4</u>               |                              |                |            |          |                |                |                              |                   |   |                        |                        | [Search]                      |
| Xuất h.đơn r           | nhiều HTTT /Ca 1 (24         | 121301) 1      | lguyễ      | n Văn '  | Thuyên         |                |                              |                   |   |                        |                        |                               |
| Ngày chúng từ: 1       | 3/12/2024 9:14 🔳             |                |            |          |                |                |                              |                   |   |                        |                        |                               |
| 0                      |                              |                |            |          |                |                |                              |                   |   |                        |                        |                               |
| Ghi chú (header):      |                              |                |            |          |                |                |                              |                   |   |                        |                        |                               |
| Tiền hàng thanh toa    | in thể Hóa đơn VAT - KTM Tha | nh toán Tiến h | àng xuất l | KM - 416 | lgười nhận 🛛 l | Phiếu mua hàng |                              |                   |   |                        |                        |                               |
| [Khách vãng lai] Ghi c | hú:                          | 18             |            |          |                |                |                              |                   |   |                        |                        |                               |
|                        | Hàng hóa                     | Giá tr. thuế   | VAT % T    | huế MT   | Số lượng       | Giá bán        | Loại thanh toán              | Đối tượng         |   | Tiền hàng<br>3 276 734 | Tổng cộng<br>3 960 000 | Điểm bán                      |
| 1                      | 0201032 - Xăng RON95-III 💌   | 20 272.73      | 10 ~       | 2 000    | 40.816         | 24 500         | 112721 - Thanh toán Vouch    | VOUCHER - VOUCHER | ~ | 827 459                | 1 000 000 212          | 063 - PETROLIMEX- CỦA HÀNG 63 |
| 2                      | 0201032 - Xăng RON95-III 💌   | 20 272.73      | 10~        | 2 000    | 120.817        | 24 500         | 131201 - Số dư quỹ cửa hà м  | TM - Tiến mặt     | ~ | 2 449 275              | 2 960 000              |                               |
| 3                      | M                            |                | 10 ~       | 0        |                |                | 112714 - Bán hàng thanh to   | 9704 - NAPAS      | ~ |                        |                        |                               |
| 4                      | ×                            |                | 10 ~       | 0        |                |                | 112714 - Bán hàng thanh to 🗙 | 9704 - NAPAS      | ~ |                        |                        |                               |

| Xuất h.ơ                       | fơn nhiều HTTT /Ca 1 (2           | 24121301)       | Nguyễn Vă          | n Thuyên   | 1              |
|--------------------------------|-----------------------------------|-----------------|--------------------|------------|----------------|
| Ngày chứng ti<br>Ghi chú (head | ùr: 13/12/2024 9:14 🗉             |                 |                    |            |                |
| Tiền hàng th                   | anh toán thể Hóa đon VAT - KTM Th | anh toán Tiền l | hàng xuất KM - 416 | Người nhận | Phiếu mua hàng |
| [Khách vãng l                  | ai] Ghi chú:                      |                 |                    |            |                |
|                                | Mã phiếu                          | Giá trị phiếu   | Giá trị thanh toán |            |                |
| 1                              | 0306 - U7FKW234B                  | 500 000         | 500 000 ×          |            |                |
| 2                              | 0305 - PZRE7CVBG                  | 500 000         | 500 000 ×          |            |                |

 Trường hợp mất log bơm, NSD nhập thủ công tương tự trường hợp bán theo tiền hiện nay.

Thời điểm lập hóa đơn NSD tự nhập thủ công thừa kế từ trường "Ngày" tại màn hình kiểm tra tình trạng Phiếu.

| Tim kiếr<br>Ngày: 14/<br>Mà phiếu TC | n phiếu m<br>12/2024 09:14<br>P8X5D7C,M7YGE | ua hàng<br>E<br>HNRE            |           |               |                 |            |             |         |
|--------------------------------------|---------------------------------------------|---------------------------------|-----------|---------------|-----------------|------------|-------------|---------|
| KIÊM TRA                             | XUẤT HOÀ ĐƠI                                | 4                               |           |               |                 |            |             |         |
| Kết quả tìm                          | kiếm                                        |                                 |           |               |                 |            |             |         |
| - Danh sàch p<br>- Tổng giá trị      | phiếu được phép<br>phiếu sử dụng: 1         | sử dụng: TCP8X5D7C,<br>.000.000 | M7YGEHNRE |               |                 |            |             |         |
|                                      | STT                                         | Mã phiếu                        | Tên phiếu | Từ ngày       | Đến ngày        | Giá trị    | Trạng thái  | Ghi chú |
| Hợp lệ                               | 1                                           | 0025                            | TCP8X5D7C | 1/1/2024 0:00 | 30/6/2025 23:59 | 500.000 Cl | nưa sử dụng |         |
| Hợp lệ                               | 2                                           | 0026                            | M7YGEHNRE | 1/1/2024 0:00 | 30/6/2025 23:59 | 500.000 C  | nưa sử dụng |         |

Các dòng hàng hóa tương ứng với các HTTT tùy thuộc vào việc khách hàng không/ có thanh toán thêm phần thiếu:

• PMH đủ thanh toán: Tab Tiền hàng thanh toán thẻ nhập 1 dòng hàng hóa:

| N + +   Bic VPCT Bik thuế GT               | GT Banks B/c   | KD hàng hóa N-X-    | T Chúng từ Côn     | ner Sốcái Bản   | hàng toàn quốc Cảnh bào En      | uil               |                                                                                                    |                      | Last 14/12 17:00 Se | nd   View 212063 |
|--------------------------------------------|----------------|---------------------|--------------------|-----------------|---------------------------------|-------------------|----------------------------------------------------------------------------------------------------|----------------------|---------------------|------------------|
| 2 2                                        |                |                     |                    |                 |                                 |                   |                                                                                                    | [Sea                 | irch]               | Tim trong        |
| Xuất h.đơn nhiều HTTT                      | /Ca 1 (2412    | 21301) Nauvé        | n Văn Thuyế        | n               |                                 |                   |                                                                                                    |                      |                     |                  |
| Ngily chúng từ: 14/12/2024 17:00           | CONTRACTOR     | and a second        |                    |                 |                                 |                   |                                                                                                    |                      |                     |                  |
| 0                                          |                |                     |                    |                 |                                 |                   |                                                                                                    |                      |                     |                  |
| Ghi chú (header):                          |                |                     |                    |                 |                                 |                   |                                                                                                    |                      |                     |                  |
| Tien háng thanh toán thể                   | AT KTM Thanh I | tale This hang sold | KM-416 Neprotented | Philip mus hang |                                 |                   |                                                                                                    |                      |                     |                  |
| [Khách văng lai] Ghi chú:<br>IIII Hàng hóa | 0              | Bàtr thuố VAT % T   | huế MT Số lượng    | Giá bán         | Loại thanh toán                 | Đối tương         | Tiến hàng                                                                                                    | Tống công            | Điểm bản            | _                |
|                                            |                |                     |                    |                 |                                 |                   | 575 592                                                                                                    | 700 000              | 771210000           |                  |
| 1 0201004 - Xáng E5 RON 92-II              | *              | 18 090.00 10        | 1 910 31.          | 818 22.00       | 0 112721 - Thanh toán Vouch 💌 1 | YOUCHER - VOUCHER | ▼ 575 592                                                                                                    | 700 000 212063 - PET | ROLIMEX: CUAHAN     | G 63_Client UATX |
| 1                                          |                | 10 %                | 0                  |                 | 112/14 - Ban hang thanh to v 1  | 1/04 - NAPAS      |                                                                                                    |                      |                     | ÷.               |
| 4                                          |                | 10 4                | 0                  |                 | 112714 - Bén hàng thanh to v    | 1704 - NAPAS      | ý l                                                                                                    |                      |                     | x                |
| 5                                          | 2              | 10 4                | 0                  |                 | 112714 - 8án hàng thanh to 💌 1  | 1704 - NAPAS      | *                                                                                                    |                      |                     | ×                |
| A REE B                                    | C VPCT         | B/k thu             | é GTGT             | Banks           | B/c KD hàng                     | hóa N-X-T         | Chứng tử                                                                                                    | Công nợ              | Số cái              | Bán hản          |
| <u>म</u>                                   |                |                     |                    |                 |                                 |                   |                                                                                                    |                      |                     |                  |
|                                            |                |                     |                    |                 |                                 |                   |                                                                                                    |                      |                     |                  |
| Xuất h.đơi                                 | n nhi          | ều HT               | TT /C              | 1 (2            | 4121301)                        | Nauvên            | Văn Th                                                                                                    | uvên                 |                     |                  |
|                                            |                |                     |                    | a . 1-          |                                 | ngajon            |                                                                                                    | ing on               |                     |                  |
| Ngay chung tu: 14                          | 4/12/2024      | 4 17:00             | E                  |                 |                                 |                   |                                                                                                    |                      |                     |                  |
| 0                                          |                |                     |                    |                 |                                 |                   |                                                                                                    |                      |                     |                  |
| Ghi chú (header):                          |                |                     |                    |                 |                                 |                   |                                                                                                    |                      |                     |                  |
| Tiến hàng thanh t                          | toán thể       | Hóa đơn             | VAT - KT           | M Tha           | nh toán Tiến                    | hàng xuất KM -    | 416 Naud                                                                                                    | ri nhân Ph           | iếu mua t           | náng             |
| IKhách văng lail G                         | hi chú:        |                     |                    |                 |                                 |                   |                                                                                                    |                      |                     |                  |
| [Indiacal ranging of                       | Mă             | nhiấu               |                    |                 | Giá tri obiấu                   | Giả trị thanh t   | nán                                                                                                    |                      |                     |                  |
| mm                                         | IVIG           | pined               |                    |                 | Old ut pilled                   | Ola uj ulanin u   | Pall                                                                                                    |                      |                     |                  |
| 1                                          |                | 030                 | 6 - U7FKV          | V234B           | 500 000                         | 500               | × 000                                                                                                    |                      |                     |                  |
| 2                                          |                | 0305                | - PZRE7            | CVBG            | 500 000                         | 200               | × 000                                                                                                    |                      |                     |                  |
|                                            |                |                     |                    |                 |                                 |                   | THE REAL PROPERTY AND INCOMENTATION OF A DESCRIPTION OF A DESCRIPTION OF A |                      |                     |                  |

• PMH không đủ thanh toán: Khách hàng cần thanh toán thêm phần còn thiếu. Tại Tab Tiền hàng thanh toán thẻ nhập 02 dòng hàng hóa:

| Xuất h.đơn nhiều H                                             | TTT /Ca 1 (2412          | 1601) Nguyê                   | ến Văn Thuy      | ên             | 1111 100      |                                          | mạp 02           | 2 doing ne | ing    | noa.                   |                        |
|----------------------------------------------------------------|--------------------------|-------------------------------|------------------|----------------|---------------|------------------------------------------|------------------|------------|--------|------------------------|------------------------|
| Ngày chứng từ: 19/12/2024 14                                   | :51 📳                    |                               |                  |                |               |                                          |                  |            |        |                        |                        |
| Ghi chú (header):                                              |                          |                               |                  |                | _             |                                          |                  |            |        |                        | Lung (Otel C)          |
| Khách văng lail Ghi chứ:                                       | a don VAI - KIM Inann    | toan lien nang xu             | at KM - 416 Ngươ | nnan Phieu mua | inang         |                                          |                  |            |        |                        | Luu (cui-3)            |
| IIII Hàng hó                                                   | а                        | Giá tr. thuế VAT '            | % Thuế MT Số     | lượng Giá      | i bán 🛛       | Loại thanh toán                          |                  | Đối tượng  | -      | Tiền hàng<br>1 215 499 | Tổng cộng<br>1 500 000 |
| 1 0201004 - Xăng E5 RON 92-II<br>2 0201004 - Xăng E5 RON 92-II | ×                        | 15 671.82 10.<br>15 671 82 10 | 00 1 910         | 51.706         | 19 340 112721 | - Thanh toán Voucl<br>- Bán hàng thanh t | VOUCHER - VOU    | ICHER      | ~<br>~ | 810 333                | 1 000 000 X            |
| Vuất h đạ                                                      | n n hiàu                 |                               |                  | 04404          |               | Nerror                                   |                  | Thursday   |        | 100 100                |                        |
| Auat n.do                                                      | n nnieu                  |                               | /Ga 1            | (24121         | 1001)         | Nguy                                     | en van           | Inuyen     |        |                        |                        |
| Ngày chứng từ:                                                 | 19/12/2024               | 14:51 🔳                       |                  |                |               |                                          |                  |            |        |                        |                        |
| Ghi chú (header):                                              |                          |                               |                  |                |               |                                          |                  |            |        |                        |                        |
| Tiền hàng thanh                                                | n toán thể H             | lóa đơn VA                    | T - KTM          | Thanh toá      | in Tiền       | hàng xuấ                                 | t KM - 416       | Người nhân | Р      | hiếu mua               | hàng                   |
| [Khách vãng lai]                                               | Ghi chú:                 |                               |                  |                |               |                                          |                  |            |        |                        |                        |
|                                                                | Mã phi                   | éu                            |                  | Giá tr         | ị phiếu       | Giá trị th                               | anh toán         |            |        |                        |                        |
| 1                                                              |                          | 0026 - M7                     | YGEHNRI          | ]              | 500 000       |                                          | 500 000 ×        |            |        |                        |                        |
| 2                                                              |                          | 0028 -                        | FB5FSFI4I        | 3              | 500 000       |                                          | 500 000 $\times$ |            |        |                        |                        |
| - Bước 3:                                                      | Nhập thô                 | ng tin j                      | phát hà          | nh hóa         | ı đơn 1       | như hi                                   | ện tại và        | à nhấn Lư  | ru.    |                        |                        |
| Yuất h đo                                                      | n nhiều                  | LITT                          | 1021             | (2/12          | 1601)         | Nau                                      | iễn Văi          | Thuyê      | n      |                        |                        |
| Ngày chứng từ:                                                 | 19/12/2024               | 14:51                         | /04 I            | (2412          | 1001)         | nguj                                     | CII V CI         | i inaye    |        |                        |                        |
| Ghi chủ (header)                                               |                          |                               | AT KTA           | The sector do  |               |                                          | - AL 165 4       |            |        | Charles and            |                        |
| [Khách văng lai]                                               | Ghi chú:                 | 10a do'n V                    |                  | Phann 6        | ban ne        | an nang xi                               |                  | s Người hh | an     | Phieu m                | ua nang                |
| VAT %<br>Ngày hóa đơn                                          | 10<br>19/12/2024         | (E)                           |                  |                |               |                                          |                  |            |        |                        |                        |
| Số xẽ ri<br>Số hóa đơn<br>Khách                                | 123322K23T<br>1931313    |                               |                  |                |               |                                          | ,                |            |        |                        |                        |
| MST<br>Địa chỉ                                                 | KĐT Times c              | ity Park Hi                   | ll, Phường       | Mai Động       | , Quận Hơ     | oàng Mai,                                | TP Hà Nội        |            |        |                        |                        |
| Người mua hàng<br>Email                                        | Nguyễn Văn               | Nam                           |                  |                |               |                                          |                  |            |        |                        |                        |
| Tiên thuế<br>Tổng tiền                                         | 136<br>1 500             | 000                           |                  |                |               |                                          |                  |            |        |                        |                        |
| Xuất h.đơ                                                      | n nhiều                  | HTTT                          | /Ca 1            | (2412          | 1601)         | Nguy                                     | vễn Văr          | n Thuyê    | n      |                        |                        |
| Ngày chứng từ:                                                 | 19/12/2024               | 14:51 🔳                       |                  |                |               |                                          |                  |            |        |                        |                        |
| Ghi chú (header)                                               |                          |                               |                  |                |               |                                          |                  |            |        |                        |                        |
| Tiền hàng than                                                 | n toán thể 🛛 F           | lóa đơn VA                    | T - KTM          | Thanh to       | án Tiềr       | n hàng xua                               | ất KM - 416      | Người nhậ  | àn     | Phiếu mu               | ua hàng                |
| [Khách vãng lai]                                               | Ghi chú:                 |                               |                  |                |               |                                          |                  |            |        |                        |                        |
| Đối tượng                                                      | Cá nhân<br>Phương tiên đ |                               | ~                |                |               |                                          |                  |            |        |                        |                        |
| Số xe                                                          | 29F-356.49               | E                             |                  |                |               |                                          |                  |            |        |                        |                        |
| Người lây hàng<br>Màu nền biển                                 | T - Trắng 🗸 (            | Gợi ý: Tuỳ                    | chọn)            |                |               |                                          |                  |            |        |                        |                        |
| Lái xe<br>Lái xe phu                                           |                          |                               |                  |                |               |                                          |                  |            |        |                        |                        |
| SĐT liên hệ                                                    |                          |                               |                  |                |               |                                          |                  |            |        |                        |                        |
| CCCD/CMND                                                      |                          | 1                             |                  |                |               |                                          |                  |            |        |                        |                        |

Tại Tab ''Người nhận" trường Đối tượng hệ thống mặc định "Cá nhân". Trong trường hợp NSD sửa lại là đối tượng khác "Cá nhân" khi lưu chương trình thông báo

| =&back=&tt=41                     | 6&logtype=KXD&WShift=2120630172040                                            |               |            |
|-----------------------------------|-------------------------------------------------------------------------------|---------------|------------|
| ⊚ ChatGPT [<br>ng nợ Số cái<br>ên | 10.59.254.102:6016 cho biết<br>Phiếu mua hàng chỉ dành cho đối tượng cá nhân! | nội dung Xuất | < <u>ک</u> |

- Lưu ý:
  - $\circ\,$  Tab "Phiếu mua hàng" thể hiện thông tin phiếu và giá trị thanh toán tương

ứng

- Giá trị thanh toán <= Giá trị phiếu
- Mẫu in Hóa đơn thể hiện:
  - Thanh toán bằng 01 HTTT là PMH

| )on v<br>)ia ch<br>)ửa h<br>Igười<br>)on v<br>)ia ch | bản hàng: CÔNG TY XĂNG DÀU B12<br>: Khu I, Phường Bãi Cháy, Thành phố Hạ<br>àng số: PETROLIMEX- CửA HÀNG 63_0<br>mua hàng: Thủ trường Khải<br>mua hàng: /<br>: Số 1 Detech | i Long, Tĩnh Quảng Ninh,<br>Sient UAT | M<br>Việt Nam<br>Bi<br>M<br>Pi   | à số thuế: 570010169<br>ền số xe: 30A-523.65<br>à số thuế:<br>hương thức thanh toán               | 0<br>Phiéu KM |
|------------------------------------------------------|----------------------------------------------------------------------------------------------------|---------------------------------------|----------------------------------|---------------------------------------------------------------------------------------------------|---------------|
| STT                                                  | Tên hàng hóa, dịch vụ                                                                                                    | Đơn vị tính                           | Số lượng                         | Đơn giá                                                                                           | Thành tiền    |
| 1                                                    | Xăng RON95-III                                                                                                    | Lit                                   | 14,694                           | 22.272,73                                                                                         | 327.273       |
| 7                                                    |                                                                                                    |                                       | Cộng tiền hàng:                  |                                                                                                   | 327.273       |
|                                                      |                                                                                                    |                                       | Tiền thuế GTGT<br>Tiền phí khác: | (10%)                                                                                             | 32.727        |
|                                                      |                                                                                                    |                                       | Tổng số tiền tha                 | nh toán:                                                                                          | 360.000       |
| ồng s                                                | ố tiền thanh toán bằng chữ: Ba trăn<br>Người mua hàng<br>(Ký, ghi rõ họ, tén)                                                                                              | n sáu mươi nghìn đồng                 | Sigr<br>Ký I<br>B12<br>Ký        | Người bán hàng<br>(Ký, ghi rõ họ, tên)<br>nature Valid<br>bởi: CÔNG TY XÃNG Đ<br>ngày: 27/12/2024 | AU            |

 $\circ~$  Thanh toán bằng nhiều HTTT trong đó có 01 HTTT là PMH

| Ngườ<br>Dơn v | i mua hàng: Thủ trường Khải<br>( mua hàng: 7 |                         | Bi              | ến số xe: Chờ cấp biển<br>ã số thuế:   | 1          |
|---------------|----------------------------------------------|-------------------------|-----------------|----------------------------------------|------------|
| oja di        | 16. Khâm Thiên, Hà Nội                       |                         | P               | hưởng thực thành toàn:                 | KM/TM/CK   |
| STT           | Tên hàng hóa, dịch vụ                        | Đơn vị tính             | Số lượng        | Đơn giả                                | Thành tiền |
| 1             | Xāng RON95-III                               | Lit                     | 37,551          | 22.272,73                              | 836.363    |
| - 1           |                                              |                         | 2               |                                        |            |
|               |                                              |                         |                 |                                        |            |
|               |                                              | -                       |                 |                                        |            |
|               |                                              |                         | Cộng tiền hàng: |                                        | 836.363    |
|               |                                              |                         | Tien thuê GTGT  | (10%)                                  | 83.637     |
|               |                                              |                         | Tien phi khac:  | ab taán:                               | 020.000    |
| thea.         | số tiên thanh toán hàng chữ: Chin trận       | n hai muni nahin đàna   | Tong so ben ma  | Hin sudn.                              | 820.000    |
| iong :        | Người mua hàng<br>(Ký, ghi rõ họ, tên)       | in nar moor ngrini dong |                 | Người bán hàng<br>(Ký, ghi rõ họ, tên) |            |
|               |                                              |                         | Sig             | nature Valid                           |            |
|               |                                              |                         | Ký I<br>B12     | ĐỜI: CÔNG TY XĂNG Đ                    | AU         |

#### 4. Báo cáo

- Báo cáo Tổng hợp tình hình sử dụng phiếu mua hàng
  - Menu: Kế toán Vpcty/ B/c Vpcty/ Khác/ Tổng hợp tình hình sử dụng phiếu mua hàng
  - Mục đích: Thống kê số lượng phiếu mà các CHXD đã sử dụng
  - o Bấm vào nhãn "Đã sử dụng" hoặc nhãn tên CHXD để xem báo cáo chi tiết

| N Bic WCT Bik thuế GTGT Basks Bic KD hàng hoa N.               | Last 1412-1715 Ser | d   Yww 2120630 EGAS CLIENT () 🖓 📑 🕣 |               |                                         |
|----------------------------------------------------------------|--------------------|--------------------------------------|---------------|-----------------------------------------|
| 29 (3)                                                         |                    |                                      | (Search)      | Tim trong 14/12/2024 (2524) [Back Date] |
| CHE NHẨNH XÂNG ĐẦU HÀ NỘI CÔNG TY XÂNG ĐẦU KHU VỰC L CÔNG TY T | NHH MÓT THÁNH VIÊN |                                      |               |                                         |
| TÔNG HỢP TÍNH HÌNH SỬ DỤNG PHIỀU MUA                           | HÀNG               |                                      |               |                                         |
| [Ohen nhaeh] + Türnşiy: 14/11/2024 (20.59)                     | 69 II              |                                      |               |                                         |
| CHORD                                                          |                    |                                      |               |                                         |
| Chon dae na HTML v 🔝 👌 Choos after print                       |                    |                                      |               |                                         |
| STT                                                            | C1000              |                                      | Di si dung    |                                         |
|                                                                |                    | Bê krong philu                       | Gin tri phinu | Gia tri thanh tolen                     |
| 1 2120E3 - PETROLIMEX: CUA HANG 63_CHARLUAT                    |                    |                                      | 44 22 000 050 | 000 008 15                              |
| TONG CONG                                                      |                    |                                      | 44 22.000.000 | 21,490.000                              |
|                                                                |                    |                                      |               |                                         |

- Báo cáo Bảng kê chi tiết tình hình sử dụng phiếu mua hàng
  - Gọi báo cáo bằng cách nhấn Link từ nhãn "Đã sử dụng" từ báo cáo tổng hợp ở trên
  - Mục đích: Liệt kê chi tiết từng hóa đơn đã sử dụng phiếu mua hàng
  - Bấm vào số chứng từ để xem chi tiết hóa đơn

| N           | B/c VPCT B/k thuế GTGT Banks B/c KD hàng hóa N.X.T Chúng từ Công         | nợ Số cái Bán hàng toàn quốc Cánh báo Email |                   |              | Last 1       | 4/12 11:30 Send   View 2120 | 630 EGAS CLIENT 🖉 🏠 📇 💽       |  |
|-------------|--------------------------------------------------------------------------|---------------------------------------------|-------------------|--------------|--------------|-----------------------------|-------------------------------|--|
| 3           |                                                                          |                                             |                   |              | [Search]     | Tim trong                   | 14/12/2024 (2024) [Back Date] |  |
| CHI NHÁN    | H XĂNG DĂU HÀ NỘL CÔNG TỰ XĂNG DÂU KHU VỰC L CÔNG TỰ TNHH MỘT THÀNH VIỆN |                                             |                   |              |              |                             |                               |  |
|             |                                                                          |                                             |                   |              |              |                             |                               |  |
| BANG        | KE CHI TIET TINH HINH SƯ DỤNG PHIEU MUA HANG                             |                                             |                   |              |              |                             |                               |  |
| IChon nh    | anhi v Từ ngày 14/11/2024 II Đến ngày 14/12/2024 23:59:59 II             |                                             |                   |              |              |                             |                               |  |
| CHXD        | Sá báa don                                                               |                                             |                   |              |              |                             |                               |  |
| Chan đầu    | a NTM v El di Close after print Si statio                                |                                             |                   |              |              |                             |                               |  |
| Contra Gala |                                                                          |                                             |                   |              |              |                             |                               |  |
| STT         | CHXD/Mā phiếu                                                            | Giả trị phiếu                               | Thông lin hòa đơn |              |              |                             |                               |  |
|             |                                                                          |                                             | Số hóa đơn        | Seri hóa đơn | Ngày hóa đơn | Số chúng từ                 | Giả trị hạch toán             |  |
| 1           | 212063 - PETROLIMEX- CŮA HẢNG 63 CLIENT UAT                              | 22.000.000                                  |                   |              |              |                             | 21.490.000                    |  |
| 1           | 0001                                                                     | 500.000 224                                 | 14                | K24TVC(1/005 | 4/12/2024    | 416.2701                    | 500.000                       |  |
| 2           | 0372                                                                     | 500.000 223                                 | 75                | K24TVC 1/005 | 9/12/2024    | 416.5460                    | 520.000                       |  |
| 3           | 0375                                                                     | 500.000 228                                 | 34                | K24TVC 1/005 | 9/12/2024    | 416.5461                    | 500.000                       |  |
| 4           | 0405                                                                     | 500.000 228                                 | 35                | K24TVC[1/005 | 9/12/2024    | 416.5462                    | 500.000                       |  |
| 5           | 0499                                                                     | 500.000 223                                 | 11                | K24TVC 1/005 | 9/12/2024    | 416.6457                    | 500.000                       |  |
| 6           | 0364                                                                     | 500.000 228                                 | 38                | K24TVC[1/005 | 9/12/2024    | 416.5465                    | 500.000                       |  |
| 7           | 0379                                                                     | 500.000 416                                 | 5.6456            | EINVERROR    | 9/12/2024    | 416.5456                    | 500.000                       |  |
| 8           | 0404                                                                     | 500.000 22                                  | 73                | K24TVC 1/005 | 9/12/2024    | 416.5459                    | 680.000                       |  |
| 9           | 0380                                                                     | 500.000 226                                 | 58                | K24TVC[1/005 | 9/12/2024    | 416.5455                    | 500.000                       |  |
| 10          | 0381                                                                     | 500.000 226                                 | 37                | K24TVC[1/005 | 9/12/2024    | 416.5454                    | 500.000                       |  |
| 11          | 0495                                                                     | 500.000 223                                 | 12                | K24TVC[1/005 | 9/12/2024    | 416.5458                    | 300.000                       |  |
| 12          | 0496                                                                     | 500.000 223                                 | 12                | K24TVC[1/005 | 9/12/2024    | 416.5458                    | 500.000                       |  |
| 13          | 0368                                                                     | 500.000 225                                 | 90                | K24TVC[1/005 | 10/12/2024   | 416.5467                    | 500.000                       |  |
| 14          | 0369                                                                     | 500.000 225                                 | 90                | K24TVC 1/005 | 10/12/2024   | 416.5467                    | 500.000                       |  |
| 15          | 0370                                                                     | 500.000 225                                 | 96                | K24TVC[1/005 | 10/12/2024   | 416.5471                    | 500.000                       |  |
| 16          | 0358                                                                     | 500.000 225                                 | 98                | K24TVC[1/005 | 10/12/2024   | 416.5473                    | 500.000                       |  |
| 17          | 0365                                                                     | 500.000 225                                 | 98                | K24TVC 1/005 | 10/12/2024   | 416.5473                    | 500.000                       |  |
| 18          | 0339                                                                     | 500.000 231                                 | 11                | K24TVC 1/005 | 11/12/2024   | 416.5478                    | 500.000                       |  |
| 19          | 0354                                                                     | 500.000 233                                 | 21                | K24TVC 1/005 | 11/12/2024   | 416.5481                    | 500.000                       |  |
| 20          | 0357                                                                     | 500.000 230                                 | 00                | K24TVC[1/005 | 11/12/2024   | 416.5474                    | 500.000                       |  |
| 21          | 0359                                                                     | 500.000 230                                 | 00                | K24TVC[1/005 | 11/12/2024   | 416.5474                    | 500.000                       |  |
| 22          | 0362                                                                     | 500.000 231                                 | 19                | K24TVC[1/005 | 11/12/2024   | 416.5480                    | 500.000                       |  |
| 23          | 0337                                                                     | 500.000 23                                  | 15                | K24TVC[1/005 | 11/12/2024   | 416.5479                    | 500.000                       |  |
| 24          | 0338                                                                     | 500.000 231                                 | 15                | K24TVC[1/005 | 11/12/2024   | 416,5479                    | 500.000                       |  |
| 25          | 0352                                                                     | 500.000 233                                 | 2                 | K24TVC[1/005 | 11/12/2024   | 416.5482                    | 500.000                       |  |
| 26          | 0353                                                                     | 500.000 231                                 | 10                | K24TVC(1/005 | 11/12/2024   | 416.5477                    | 200.000                       |  |
| 27          | 0402                                                                     | 600.000 416                                 | 5.5475            | EINVERROR    | 11/12/2024   | 416.5475                    | 500.000                       |  |
| 28          | 0336                                                                     | 500.000 231                                 | 3                 | K24TVC(1/005 | 12/12/2024   | 416.2801                    | 500.000                       |  |

# II. Các lỗi có thể gặp

#### 1. Thời gian sử dụng phiếu không hợp lệ

| Tìm kiếm ph<br>Ngày: 18/12/2024<br>Mã phiếu ZNPSUXJ                                                                                         | iếu mua<br>13:28 🔳<br>NC | hàng     |           |               |                 |         |              |                                           |  |
|----------------------------------------------------------------------------------------------------|--------------------------|----------|-----------|---------------|-----------------|---------|--------------|-------------------------------------------|--|
| KIÊM TRA<br>Kết quả tìm kiếm                                                                                                    |                          |          |           |               |                 |         |              |                                           |  |
| - Danh sách phiếu được phép sử dụng:<br>- Tổng giá trị phiếu sử dụng: 0<br>- Chỉ được xuất hoà đơn khi tát cả càc phiếu đã nhập đều hợp lệ. |                          |          |           |               |                 |         |              |                                           |  |
|                                                                                                    | STT                      | Mä phiếu | Tên phiếu | Từ ngày       | Đến ngày        | Giá trị | Trạng thái   | Ghi chủ                                   |  |
| Không hợp lệ                                                                                                    | 1                        | 0012     | ZNPSUXJWC | 1/1/2025 0:00 | 30/6/2025 23:59 | 500.000 | Chưa sử dụng | Không nằm trong khoảng thời gian sử dụng. |  |

- Nguyên nhân: Thời gian lập hóa đơn nằm ngoài thời gian hiệu lực sử dụng của phiếu
- Xử lý:
  - Thời điểm lập hóa đơn phải nằm trong thời gian hiệu lực sử dụng của phiếu. Thời điểm lập hóa đơn là:
  - Hóa đơn có gắn log bơm là thời gian bắt đầu bơm
  - Hóa đơn không gắn log, NSD tự nhập thủ công, thừa kế từ trường "Ngày" tại màn hình kiểm tra tình trạng phiếu

#### 2. Chọn sai đối tượng xuất hóa đơn

- Nguyên nhân: Chọn "Đối tượng" tại tab "Người nhận" không phải là "Cá nhân" (hệ thống đã mặc định giá trị này)
- Xử lý: Chọn đúng Đối tượng

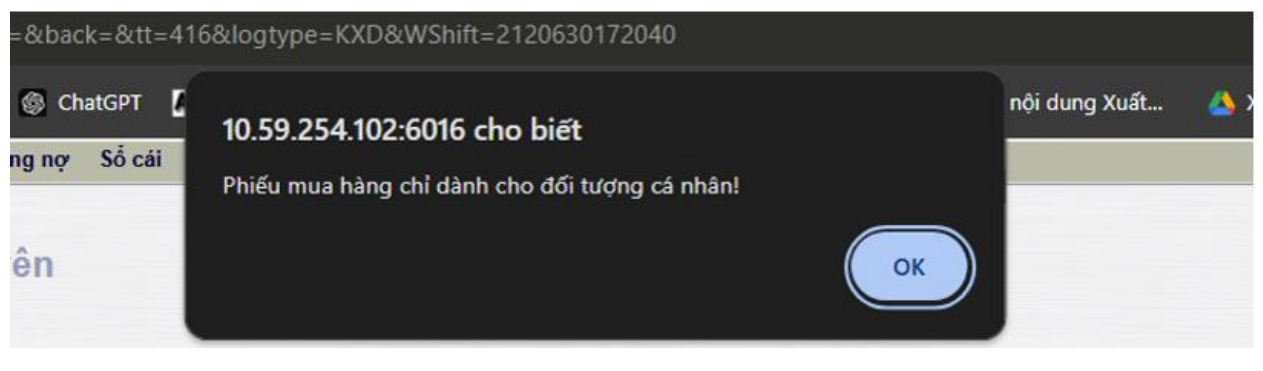

#### 3. Hóa đơn hạch toán quá giá trị của PMH

Nguyên nhân: Với trường hợp nhập thủ công, NSD nhập giá trị trường "Tổng cộng" tương ứng với Loại thanh toán = "112721 – Thanh toán Voucher" quá tổng giá trị của các phiếu mua hàng tại tab Phiếu mua hàng

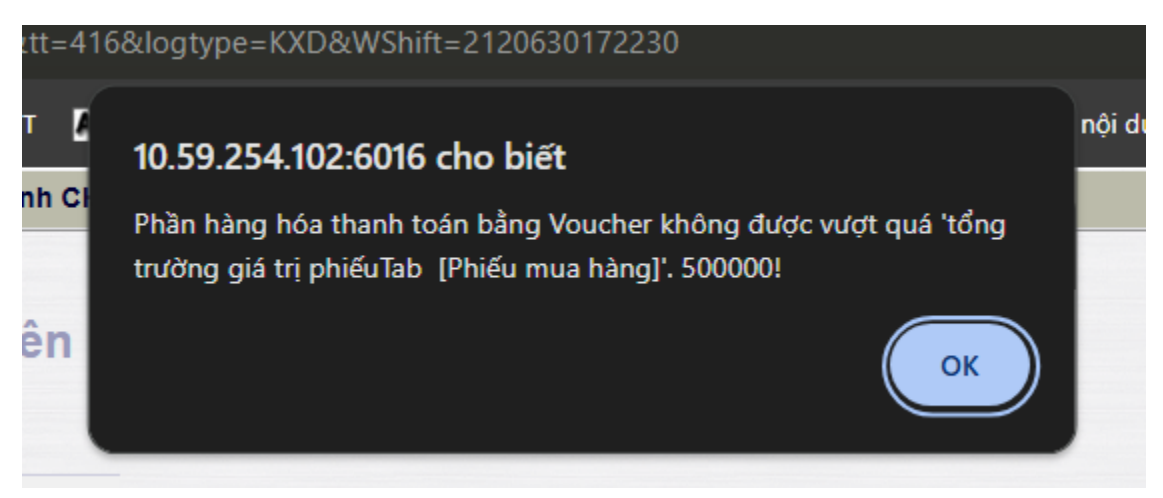

 Xử lý: Đảm bảo trường "Tổng cộng" tại tab Hàng hóa tương ứng với Loại thanh toán "112721 – Thanh toán Voucher" không vượt quá tổng giá trị của các PMH ở tab "Phiếu mua hàng"